## Windows Driver Update

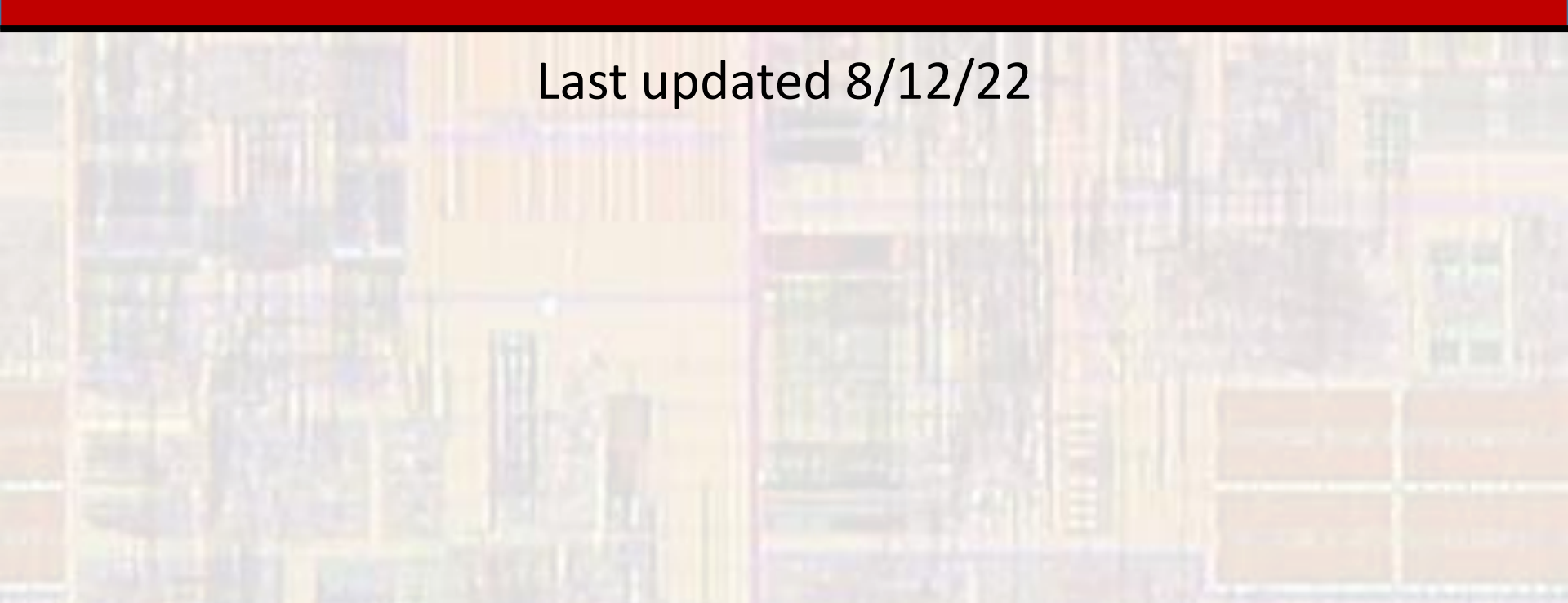

## EE2905 – Windows Driver Update

- Why Update
  - ST requires special Windows drivers to communicate with the Nucleo boards

## EE2905 – Windows Driver Update

- Update Drivers
  - Step 1
    - DO NOT plug your processor board into your laptop
  - Step 2 updated driver code
    - Download the driver "zip" file from the Lab 1 section of the website

       use the downloads directory for the destination
    - Rt-click on the zip file and select "extract all" use the downloads directory for the destination
  - Step 3 firmware update
    - Traverse into the extracted directory en.stsw-link009
    - Rt-click on the stlink\_winusb\_install.bat file and select "run as Administrator"

## EE2905 – Windows Driver Update

Update Drivers

| Device Driver Installation Wi | izard                                                                                                    | Device Driver Installation Wizard                                                                                                    |
|-------------------------------|----------------------------------------------------------------------------------------------------|----------------------------------------------------------------------------------------------------|
|                               | Welcome to the Device Driver<br>Installation Wizard!<br>This wizard helps you install the software drivers that some<br>computers devices need in order to work. | Completing the Device Driver<br>Installation Wizard           The drivers were successfully installed on this computer.           You can now connect your device to this computer. If your device<br>came with instructions, please read them first. |
|                               | To continue, click Next.                                                                                                    | Driver Name     Status       ✓ STMicroelectronics (Win     Ready to use       ✓ STMicroelectronics (Win     Ready to use       ✓ STMicroelectronics (usb     Ready to use                                                                             |
|                               |                                                                                                    |                                                                                                    |